環境部資源循環署 清除處理機構服務管理資訊系統 (WCDS)

# 主管機關

公民營清除處理許可證線上 審查功能操作手册

# 112年10月

| 異動日期   | 異動及變更說明                   |
|--------|---------------------------|
| 108.12 | 文件建檔。                     |
|        | 1.配合組改調整機關名稱、圖示、網址。       |
| 112 10 | 2.新增「新申請管制編號」流程紅字說明(P.4)。 |
| 112.10 | 3.新增「審查作業(七)展延預准駁設定」功能說明。 |
|        | 4.新增「許可管理」相關功能說明。         |
|        |                           |
|        |                           |
|        |                           |
|        |                           |
|        |                           |
|        |                           |
|        |                           |
|        |                           |
|        |                           |
|        |                           |
|        |                           |
|        |                           |
|        |                           |
|        |                           |

文件版本紀錄

1

## 目錄

| 壹、前言3                  |
|------------------------|
| 貳、線上申請及審查作業流程5         |
| 參、審查功能操作說明             |
| 一、收件作業7                |
| 二、審查作業8                |
| (一)接收立案                |
| (二)初審/複審表維護9           |
| (三)補正案件11              |
| (四)駁回退件13              |
| (五)審查管制表14             |
| (六)審查結果修正15            |
| (七)展延預准駁設定17           |
| 三、許可核發19               |
| (一)許可資料登載(含許可字號編碼原則說明) |
| 1.新提                   |
| 2.變更                   |
| 3.新設/展延/變更暨展延          |
| 4.重新申請                 |
| (二)許可證核發               |
| (三)許可證套印               |
| 四、許可管理                 |
| (一)證照廢止/註銷管理24         |
| (二)許可證核發修改             |
| (三)試運轉計畫產源設定27         |
| (四)清運車輛調度設定            |

### 壹、前言

為加速清除處理機構許可申請審查程序、使審查過程透明 化,及保存全國清除處理機構歷次許可資料,自109年1月起, 廢棄物清除處理業者如欲辦理<u>清除、處理許可證、處理同意設置</u> 及處理設施試運轉計畫之申請、變更或展延申請時,須連線至清 除處理機構服務管理資訊系統(WCDS)(網址: https://wcds.moenv.gov.tw/),採用線上作業方式填報申請表單、 提出申請,並套印申請文件後檢附相關文件送交機構所在地環保 局進行申請。

| 首頁 | 網站導覽                                | 訊息與公告 ▼                                            | 許可機構查詢 ▼        | 操作手冊下載 | 法規資料 🔻        | 相關連結  | EN 登入系         | 統 🝷 |
|----|-------------------------------------|----------------------------------------------------|-----------------|--------|---------------|-------|----------------|-----|
| (  | 環境部<br>Resource Ci<br>Ministry of E | 3資源殖環署<br>irculation Administration<br>invironment | 清除              | 處理機    | 冓服務管          | 管理資   | 訊系統            |     |
|    | 輕 Google 技術強化                       |                                                    | P               | 國常用功能  | ٩             | 熱清除機  | 門開鍵字<br>構 處理機構 |     |
|    |                                     |                                                    |                 |        |               |       |                |     |
|    | 操作                                  | 手冊及<br>科下載                                         | 会 公民營清除<br>處理機構 |        | 廢棄物處理<br>費用查詢 | ilili | 掩埋場<br>環境監測數據  |     |

若業者尚未取得管制編號,第一步須連線至「環境保護許可 管理資訊系統(EMS)」(網址:https://ems.moenv.gov.tw/),於首頁下 方點選「新申請管制編號」,由機構所在地環保局核發管制編號。

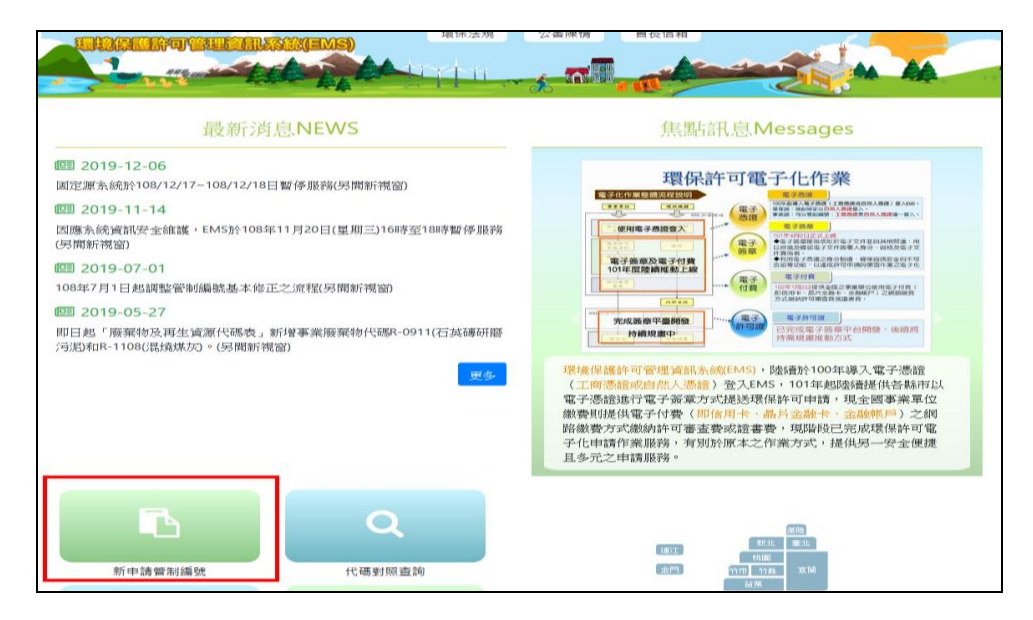

環保局須先於 EMS 確認業者所填報之管編申請內容,並核發 管制編號,再連線至「事業廢棄物申報及管理資訊系統(IWR&MS)」 建置相應之列管名單(清除、處理),並將 IWR&MS 核發之登入密碼 提供予業者始可登入 WCDS,新申請管制編號流程如下圖。

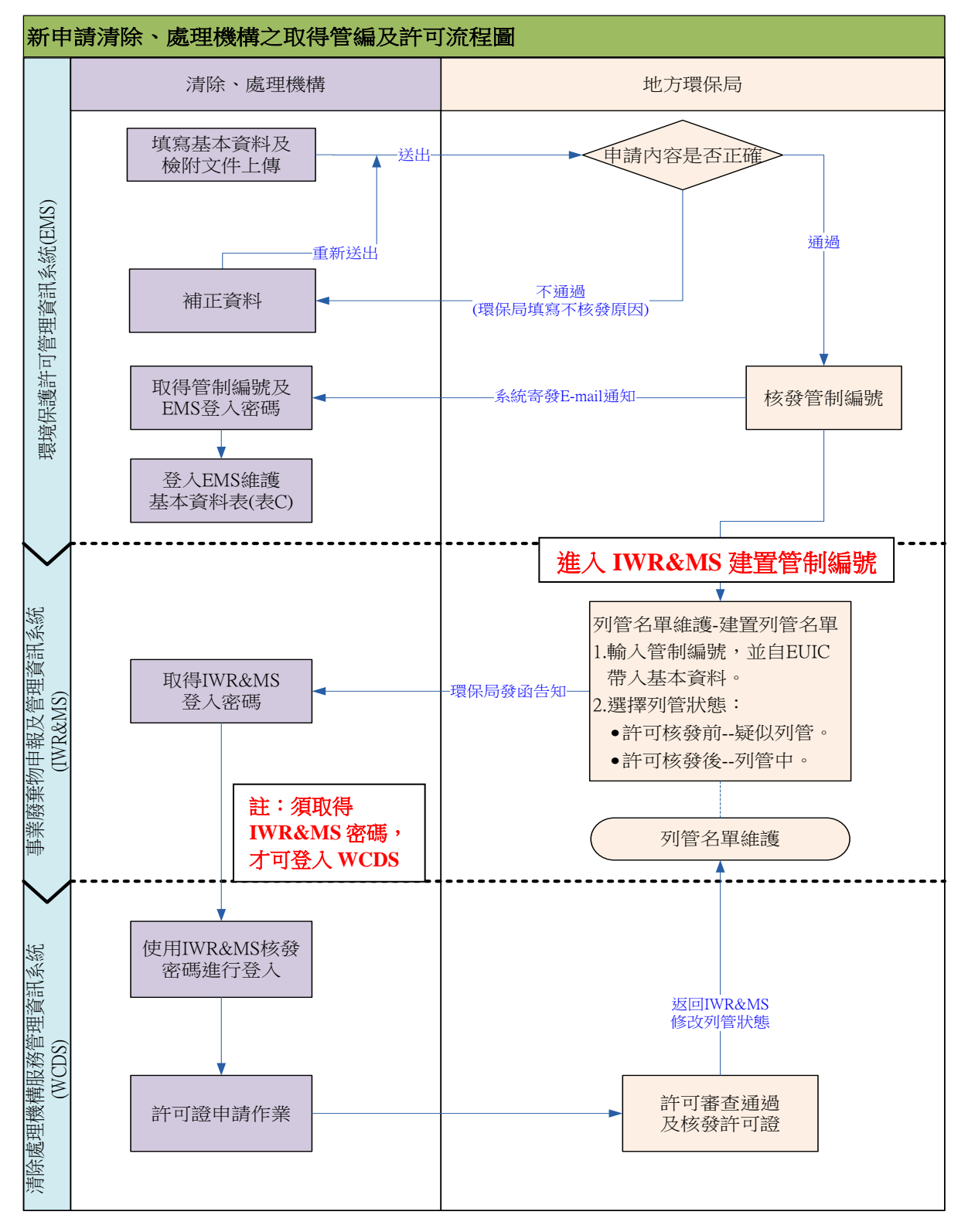

### 貳、線上申請及審查作業流程

毋論清除或處理許可證要新設立、變更或展延申請,自109年 起,應連線 WCDS 網站填報申請表單、套印申請文件並提出申請, 其線上申請及審查作業流程如下圖所示。

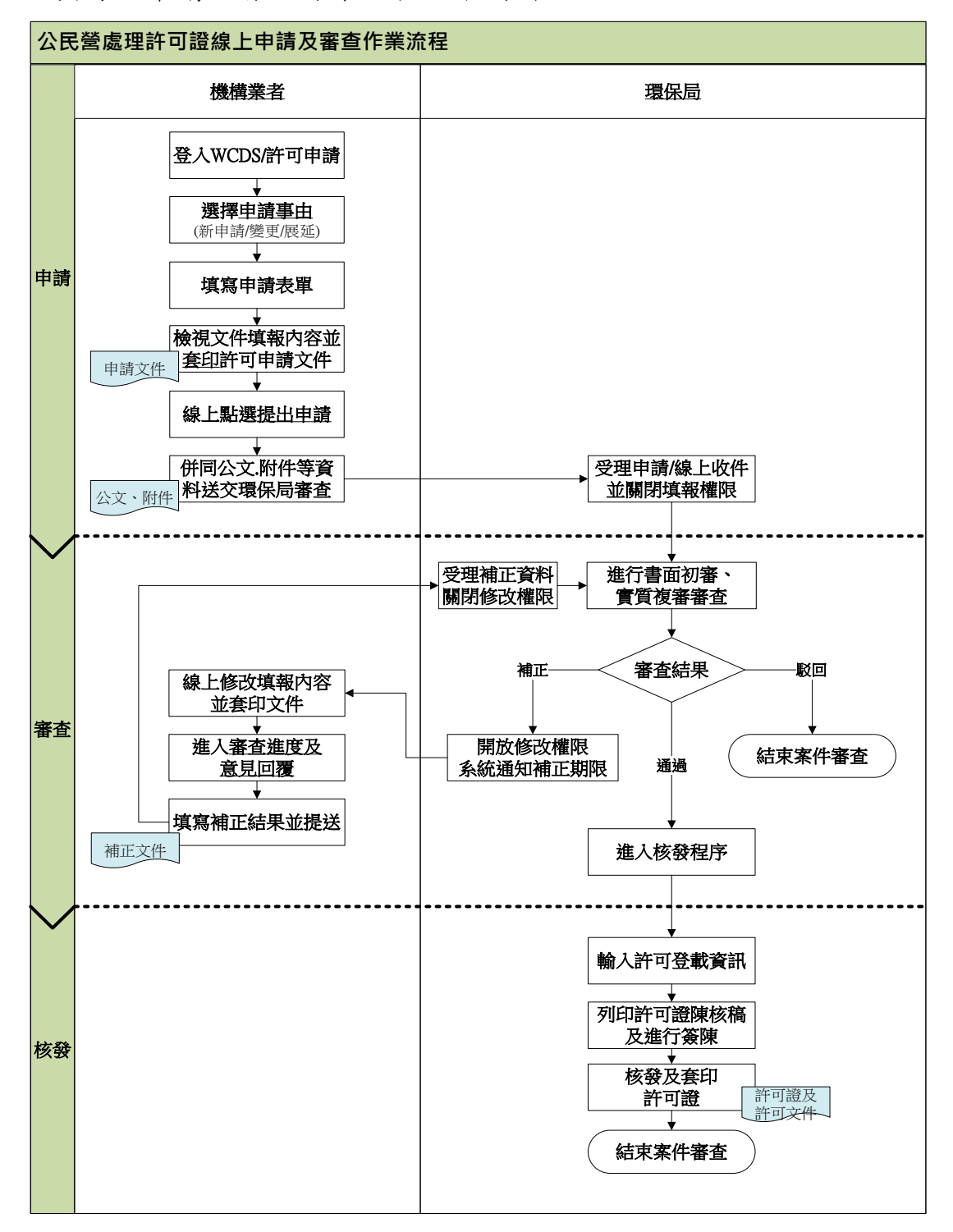

### **參、審查功能操作說明**

清除、處理許可證審查功能需擁有「許可審查」權限之帳號 人員方可進行<u>收件確認及案件分派</u>,若您尚未擁有許可審查權 限,請向貴單位之帳號管理人員申請。而<u>單位主帳號人員</u>則可自 行利用「主帳號維護」功能調整及管理單位內各帳號之使用權限。

無論清除、處理許證、試運轉計畫、許可同意設置文件等案 件審查,其審查流程及操作方式皆相同,故以下說明操作步驟, 操作步驟圖片則以處理許可審查案件為例。

◆許可證審查人員權限設定 \*\*修改權限後·該使用者必須重新登入後才會生效\*\*

| 許可審查                | Email          |                  |               |               |       |    |
|---------------------|----------------|------------------|---------------|---------------|-------|----|
| 許可管理                |                | 3, 查:            | 8             |               |       |    |
| 廢食用油回收工作<br>證核發管理平台 | ***本功能僅列出貴單位擁有 | WCDS權限之使用者帳號(IWI | /IS稱之為公民營系統權限 | !)***         |       |    |
| 許可查詢                | 姓名             | Email            | 聯結電話          | 單位            | 主紙號   | 撮作 |
| 許可統計                | 審O測試頓號001      | 164330@test.com  |               | ETest001(臺北市) |       | 振興 |
| 會議及活動資訊             | 審O測試帳號002      | 164331@test.com  |               | ETest002(壹北市) | 4     |    |
| 緊急狀況通報查詢            |                |                  |               |               |       |    |
| 查核輔導                | 許可審查           |                  |               |               |       | -  |
| 主帳號維護               | ☑ 審査人員         |                  |               |               |       |    |
| 單位內帳號管理             | ☑ 審查作          | 業 🗌 審査           | 進度查詢 🛛        | ] 允收標準審查      | [結果修正 |    |
|                     | ☑ 收件級分         | 案人員              | 22            | ]             |       |    |
|                     |                |                  | 審查            | 結果修正預設        | 僅主帳號  | 同使 |
|                     | 許可管理           |                  |               | 由主帳號授予        | 權限使用  | 人。 |
|                     | ☑ 證照廢止         | 註緔               |               |               |       |    |

#### ● 許可證線上審查功能總覽

| 序 | 功能名稱     | 說明                                                                                                |
|---|----------|---------------------------------------------------------------------------------------------------|
| 1 | 收件作業     | <ul> <li>收件:確認收受業者線上申請資料,並關閉業者端之<u>資料填報</u><br/>編輯權限。</li> <li>分案:指派可進行案件審查及核發許可之承辦人員。</li> </ul> |
| 2 | 審查作業     | 包括:接收立案、初審、複審、補正、駁回退件等,各階段審查<br>程序之審查結果維護功能。                                                      |
| 3 | 許可核發     | 依行政作業流程需求,可分為:1.許可資料登載、2.許可核發及<br>3.許可證套印等三階段。                                                    |
| 4 | 審查管制表    | 單一機構歷次申請案件、補正紀錄查詢等,並提供案件審查天數<br>參考。                                                               |
| 5 | 審查結果修正   | 主帳號人員可對於案件審查結果誤植情形時進行修正。                                                                          |
| 6 | 許可審查進度查詢 | 依查詢時間類別、時間區間及審查進度等,統計各類審查進度之<br>案件數量。(極耗系統效能,建議離峰查詢)                                              |

一、收件作業

擁有收件作業功能權限的帳號人員方可進行收件確認及案件 分派;案件審查期限應自受理日(人工輸入)起算60日內完成(系 統自動扣除補正期間)。

- ▶ 步驟一:於系統左邊選單點選「許可審查\收件作業」。
- 步驟二:於欲進行收件之「收件並關閉填報權限」欄位點 選收件確認,點選後將關閉業者端資料填報權限,避免審 查資料與線上資料不相符。

|            | 收件及分案作業                                                                                   |          |         |      |                   |               |      |  |  |
|------------|-------------------------------------------------------------------------------------------|----------|---------|------|-------------------|---------------|------|--|--|
| 請輸入管編、案    | 請輸入管編、案號、機構名稱 <b>搜尋</b>                                                                   |          |         |      |                   |               |      |  |  |
| *審查作業應自    | 收件日起算6                                                                                    | 60日内(不會  | 諸補正期間)完 | 成。   |                   |               |      |  |  |
| 案號         | 許可類別                                                                                      | 提送<br>類別 | 管制編號    | 機構名稱 | <b></b><br>条統提送日期 | 收件並關閉填<br>報權限 | 案件分派 |  |  |
| TR10811002 | TR10811002 處理 新提 J: 38 测試Z7654321 2019/11/4 上午 09:54:35 收件確認 🕹                            |          |         |      |                   |               |      |  |  |
| 註:本頁面只顧知   | <=最前頁 <-上一頁 1/1 下一頁-> 最末頁=>> 每頁 10 ♥ 筆 共1筆<br>注:本頁面只顯示業者已於系統提出申請之案件,若未顯示則請業者連線系統確認案件提送狀態。 |          |         |      |                   |               |      |  |  |

步驟三:於案件分派欄位點選「空白輸入格」,將提供可進 行許可審查之人員選單,選擇完成後請點選確認按鈕,完 成申請案之收件作業。

|            | 收件及分案作業                                             |                             |            |                                                       |        |               |      |  |  |  |
|------------|-----------------------------------------------------|-----------------------------|------------|-------------------------------------------------------|--------|---------------|------|--|--|--|
| 請輸入管編、案    | 青翰人管编、案號、機構名稱 <b>授尋</b>                             |                             |            |                                                       |        |               |      |  |  |  |
| *審查作業應自    | 收件日起算6                                              | 0日内(不會                      | :補正期間)完成   | ¢ •                                                   |        |               |      |  |  |  |
| 案號         | 許可類別                                                | 提送<br>類別                    | 管制編號       | 機構名稱                                                  | 系統提送日期 | 收件並關閉填<br>報權限 | 案件分派 |  |  |  |
| TR10811002 | TR10811002 處理 新提 J 1 2019/11/4 上午 09:54:35 已收件 🕹 確認 |                             |            |                                                       |        |               |      |  |  |  |
| 註:本頁面只顯詞   | 示業者已於系統                                             | <u>&lt;&lt;=最</u><br>統提出申請之 | 10 🚨 審O測試( | 帳號019(ETest019(新竹縣 <sup>▲</sup><br>帳號020(ETest020(新竹縣 |        |               |      |  |  |  |

### ※請注意:考量機構個資及商業營運等保密資料,故非屬該筆案件之 審查人員則無法查看案件相關內容。

7

二、審查作業

整體審查作業可分為5種功能:接收立案、初審、複審、 補正、駁回退件。另外,在審查作業介面另有「審查管制表」 功能,提供環保局可查詢單一機構歷次申請之案件及其審查 補正歷程,並計算審查天數等功能。

- (一)接收立案
  - ▶ 步驟一:於系統左邊選單點選「許可審查\審查作業」。
  - 步驟二:於案件接收欄位點選接收確認,若遇案件分派錯誤時,可點選退回分案,案件將回到收件作業頁面等待重新進行分派。

|            |                         |          |      |      |                             | 接收立案                        |              |  |  |  |
|------------|-------------------------|----------|------|------|-----------------------------|-----------------------------|--------------|--|--|--|
| 請輸入管編、     | 青翰入管編、案號、機構名稱 <b>搜尋</b> |          |      |      |                             |                             |              |  |  |  |
| 案號         | 許可類別                    | 提送<br>類別 | 管制編號 | 機構名稱 | 系統提送日<br>期                  | 收件日期                        | 案件接收         |  |  |  |
| TR10811002 | 處理                      | 新提       | J    | 1    | 2019/11/4<br>上午<br>09:54:35 | 2019/11/4<br>上午<br>09:54:57 | 接收確認<br>退回分案 |  |  |  |

(二)初審/複審表維護

初審及複審維護頁面皆提供有提送資料檢視功能,點選 提送資料欄位之檢視按鈕,即可線上查看業者於系統填報之 文件內容,可比對業者檢附之紙本文件是否相符。

|            |         |          |         |      | 初審表維護                 |                       |      |     |
|------------|---------|----------|---------|------|-----------------------|-----------------------|------|-----|
| 請輸入管編、     | 案號、機構名種 | 搜尋       |         |      |                       |                       |      |     |
| *審查作業應目    | 自收件日起算  | 60日内(不   | 「含補正期間) | 完成。  |                       |                       |      |     |
| 案號         | 許可類別    | 提送<br>類別 | 管制編號    | 機構名稱 | <b>系統提送日期</b>         | 收件日期                  | 提送資料 | 初審表 |
| TR10811001 | 處理      | 新提       | D       | 1    | 2019/11/1 下午 02:57:27 | 2019/11/1 下午 03:20:15 | 檢視   | 維護  |
|            |         |          |         |      | 複審表維護                 |                       |      |     |
| 請輸入管編、     | 案號、機構名和 | 搜尋       |         |      |                       |                       |      |     |
| *審查作業應目    | 自收件日起算  | 60日内(不   | 「含補正期間) | 完成。  |                       |                       |      |     |
| 案號         | 許可類別    | 提送<br>類別 | 管制編號    | 機構名稱 | 系統提送日期                | 收件日期                  | 提送資料 | 複審表 |
| TR10811001 | 處理      | 新提       | D       | 121  | 2019/11/1 下午 02:57:27 | 2019/11/1 下午 03:20:15 | 檢視   | 維護  |

### 步驟一:點選初審表/複審表欄位之維護按鈕。

|            |         |          |          |      | 初審表維護                 |                       |      |     |
|------------|---------|----------|----------|------|-----------------------|-----------------------|------|-----|
| 請輸入管編、爭    | 電號、機構名利 | 搜尋       |          |      |                       |                       |      |     |
| *審查作業應目    | 目收件日起算  | 60日内(?   | 不含補正期間)第 | 完成。  |                       |                       |      |     |
| 案號         | 許可類別    | 提送<br>類別 | 管制編號     | 機構名稱 | <b>条統提送日期</b>         | 收件日期                  | 提送資料 | 初審表 |
| TR10811001 | 處理      | 新提       | D        | 1    | 2019/11/1 下午 02:57:27 | 2019/11/1 下午 03:20:15 | 檢視   | 維護  |
|            |         |          |          |      | 複審表維護                 |                       |      |     |
| 請輸入管編、     | a號、機構名和 | 搜尋       |          |      |                       |                       |      |     |
| *審查作業應目    | 自收件日起算  | 60日内(2   | 不含補正期間)第 | 完成。  |                       |                       |      |     |
| 案號         | 許可類別    | 提送<br>類別 | 管制编號     | 機構名稱 | 糸統提送日期                | 收件日期                  | 提送資料 | 複審表 |
| TR10811001 | 處理      | 新提       | D        | 121  | 2019/11/1 下午 02:57:27 | 2019/11/1 下午 03:20:15 | 檢視   | 維護  |

步驟二:填寫案件<u>申請日期及受理日期</u>,如有要求補正則 請輸入補正通知日(最多可補正 20 次)。

#### ※請注意:案件審查期限提醒功能,將以受理日期起算60日內。

|                    | 處理許可審查(初審)  |                  |           |                 |                           |                  |    |  |
|--------------------|-------------|------------------|-----------|-----------------|---------------------------|------------------|----|--|
| 2월 14일 14일 등 문부    | 0 2         |                  | 振进之延      | 21-12 1         |                           | 申請事由             | 新提 |  |
| 官利編號               | Deres       |                  | 惋倍右傳      | /R <sup>1</sup> |                           | 級 別              | 乙級 |  |
|                    |             |                  |           |                 |                           |                  |    |  |
| 收文日期(人工            | 輸入)         | 108-10-31        |           |                 | 受理日期(人工輸入)                | 108-11-01        |    |  |
| 收文日期(人工<br>補正通知日(人 | 翰入)<br>工翰入) | 108-10-31<br>第一次 | 108-11-01 |                 | 受理日期(人工輸入)<br>補正收件日(人工輸入) | 108-11-01<br>第一次 |    |  |

9

步驟三:登錄審查結果,若審核結果為補正時,僅開放點 選<u>未通過</u>項目表單修改權限,並請於「補正說明」欄位撰 寫應補正意見。

※請注意:若為申請事由點選錯誤,可開放基本資料修改權限即可。

| 編號  | 審查項目             | 審核結果                   | 補正說明 |
|-----|------------------|------------------------|------|
| -   |                  | 申請表                    |      |
| (—) | 處理機構基本資料         | ○ 通過 ⑧ 未通過             | ffE  |
| (二) | 合格專業技術人員相關資料     | ○ 通過   ⑨ 未通過           | ff   |
| Ξ   | ŝt               | ₫處理廢棄物相關資料表            |      |
| (—) | 處理廢棄物之種類、數量及處理方式 | ◉ 通過  〇 未通過            |      |
| Ξ   | 廠區配置(含處          | -<br>理設施、處理單元、錄影系統及磅秤) |      |

步驟四:請於「文件審核意見」撰寫案件之審查結論,並 可點選帶入補正說明內容按鈕,將步驟三撰寫之各表單應 補正項目及內容進行帶入。

| 帶入補正說明內容<br>文件審核意見 |
|--------------------|
| ^                  |
|                    |
| ,<br>,             |
|                    |

步驟五:於初審/複審審核結論勾選案件准駁與否,點選傳 送確認後即完成初審/複審審查表維護。

| 初審審核結論                                |
|---------------------------------------|
| 通過                                    |
| 同意核發許可證,並進入許可證資料登載頁面。                 |
| □ 續辦理複審                               |
| 不通過                                   |
| ····································· |
| □ 駁回退件, 駁回理由:                         |
|                                       |
| <b>資料暫存</b> 傳送確認 列印                   |

※請注意:若要列印審查表則請先進行資料暫存,再點選列印。

(三)補正案件

申請案經由初審或複審審核結果應進行補正時,皆會置 放於「補正案件」頁面,此頁面提供線上查看業者意見回覆、 接收補正案件,及提供環保局可逕行駁回申請等功能。

|                  | 補正案件     |          |        |                |          |                           |          |                 |          |  |  |
|------------------|----------|----------|--------|----------------|----------|---------------------------|----------|-----------------|----------|--|--|
| 請輸入管編、案號、機構名科 搜尋 |          |          |        |                |          |                           |          |                 |          |  |  |
| *補正中案件>          | 未算入審     | ¥查期限(60日 | 內)之計算。 | ,              |          |                           |          |                 |          |  |  |
| 案號               | 許可<br>類別 | 提送<br>類別 | 管制編號   | 機構名稱           | 補正<br>類型 | 收件日期                      | 補正<br>日期 | 意見回覆            | 功能操作     |  |  |
| CL10611001       | 清除       | 新提       | ł 2    | 測試帳號K          | 初審<br>補正 | 2018/10/23 下午<br>02:40:40 | 尚未<br>補正 | <u>查看(另開視窗)</u> | 接收補正駁回申請 |  |  |
| TR10811001       | 處理       | 新提       | C 3    | 測試<br>Z7654321 | 初審<br>補正 | 2019/11/1 下午<br>03:20:15  | 尚未<br>補正 | <u>查看(另開視窗)</u> | 接收補正駁回申請 |  |  |

#### 1.接收補正

步驟一:業者已於系統完成補正之案件,系統會記錄「補 正日期」且接收補正按鈕將顯現為可點選狀態。

|                       |                                                                                                    |          |      |      |      | 補正案件                   |                        |                  |           |  |
|-----------------------|----------------------------------------------------------------------------------------------------|----------|------|------|------|------------------------|------------------------|------------------|-----------|--|
| 請輸入管編、案號、機構 <b>搜尋</b> |                                                                                                    |          |      |      |      |                        |                        |                  |           |  |
| *補正中案件                | 未算入審査                                                                                                    | 期限(60日內) | 之計算。 |      |      |                        |                        |                  |           |  |
| 窯號                    | 許可類別                                                                                                    | 提送<br>類別 | 管制編號 | 機構名稱 | 補正類型 | 收件日期                   | 補正日期                   | 意見回覆             | 功能操作      |  |
| TR10812007            | 處理                                                                                                    | 變更暨展延    | D    | 21   | 初審補正 | 2019/12/24 下午 04:05:19 | 2019/12/25 上午 10:36:32 | <u> 查看(另開視窗)</u> | 接收補正 駁回申請 |  |
| 註:1.點選補ī<br>2.點選駁回申讀  | 下一頁         1/1         下一頁>         最末頁=>>         每頁         10 ∨         筆 共1筆           注:1點還補正完成將關閉業者填销權限,並讀在初審/復審表維護頁面進行後續審查作業。            第二章         ●         ●         ●         ●         ●         ●         ●         ●         ●         ●         ●         ●         ●         ●         ●         ●         ●         ●         ●         ●         ●         ●         ●         ●         ●         ●         ●         ●         ●         ●         ●         ●         ●         ●         ●         ●         ●         ●         ●         ●         ●         ●         ●         ●         ●         ●         ●         ●         ●         ●         ●         ●         ●         ●         ●         ●         ●         ●         ●         ●         ●         ●         ●         ●         ●         ●         ●         ●         ●         ●         ●         ●         ●         ●         ●         ●         ●         ●         ●         ●         ●         ●         ●         ●         ●         ●         ●         ●         ● |          |      |      |      |                        |                        |                  |           |  |

步驟二:點選意見回覆之<u>查看</u>按鈕,可檢視業者填寫之意 見回覆內容。

|       | 意見回覆 |
|-------|------|
| 已補正完成 | ^    |
|       |      |

步驟三:點選接收補正按鈕,該案件將關閉業者填報權限, 並返回至初審/複審表維護頁面等待審查。

#### 2.駁回申請

步驟一:針對逾期未補正之案件,點選駁回申請按鈕進行 退件作業。

|                         | 補正案件                    |          |      |                |          |                           |          |                 |           |  |  |
|-------------------------|-------------------------|----------|------|----------------|----------|---------------------------|----------|-----------------|-----------|--|--|
| 請輸入管編、案號、機構名稱 <b>搜尋</b> |                         |          |      |                |          |                           |          |                 |           |  |  |
| *補正中案件>                 | *補正中案件未算入審查期限(60日内)之計算。 |          |      |                |          |                           |          |                 |           |  |  |
| 案號                      | 許可<br>類別                | 提送<br>類別 | 管制編號 | 機構名稱           | 補正<br>類型 | 收件日期                      | 補正<br>日期 | 意見回覆            | 功能操作      |  |  |
| CL10611001              | 清除                      | 新提       | ł 2  | 測試帳號K          | 初審<br>補正 | 2018/10/23 下午<br>02:40:40 | 尚未<br>補正 | <u>查看(另開視窗)</u> | 接收補正 駁回申請 |  |  |
| TR10811001              | 處理                      | 新提       | C 3  | 測試<br>Z7654321 | 初審<br>補正 | 2019/11/1 下午<br>03:20:15  | 尚未<br>補正 | <u>查看(另開視窗)</u> | 接收補正 駁回申請 |  |  |

步驟二:於系統提供之視窗輸入案件駁回理由,輸入完成 請點選確定按鈕,該案件將置放於「駁回退件」頁面。

| 請輸入駁回理由! |   |
|----------|---|
|          | ^ |
|          | ~ |
| Cancel   |   |

### ※請注意:於「補正案件」頁面進行駁回申請之案件,須接續「駁回 退件」頁面之功能操作始完成該案件之審查。

(四)駁回退件

申請案審查結果判定為駁回時,請接續到「駁回退件」 頁面輸入該筆案件之退件文號、發文日期等資料,作為該案 件結案依據。

#### <u>※請注意:未完成駁回退件程序之案件,系統將判定為尚未完成審</u> 查,並且系統仍為未開放業者之填報權限。

|            |          |                           |                                        |                          | 駁回退        | 件                                      |                          |      |
|------------|----------|---------------------------|----------------------------------------|--------------------------|------------|----------------------------------------|--------------------------|------|
| 請輸入管編、     | 案號、機構    | 名稱 搜尋                     |                                        |                          |            |                                        |                          |      |
| 案號         | 許可類<br>別 | 提送<br>類別                  | 管制編號                                   | 機構名稱                     | 退件類型       | 收件日期                                   | 退件日期                     | 功能操作 |
| TR10811001 | 處理       | 新提                        | D                                      | 21                       | 複審駁回<br>退件 | 2019/11/1 下午<br>03:20:15               | 2019/11/4 上午<br>11:11:43 | 資料維護 |
| 註:點選資料維    | 護將進行編    | <u>&gt;&gt;</u><br>結案資料輸入 | <u>≔最前頁</u> <u>&lt;-上</u> ·<br>並重新開放業者 | <u>一頁</u> 1/1<br>計提送申請權限 | <u>۲-</u>  | - <u>頁-&gt;</u> <u>最末頁=&gt;&gt;</u> 每頁 | 〔10V 筆共1筆                |      |

步驟一:點選資料維護進入頁面並輸入案件之退件發文文號、退件發文日期。

| 退件發文文號 | 退件發文日期 |
|--------|--------|
|        |        |
| 確認傳送 完 | 家結案    |

步驟二:輸入完成後點選確認傳送完成結案按鈕,系統即 重新開放業者提送申請及表單修改等權限。 (五)審查管制表

本頁面提供環保局查詢單一機構現行案件審查狀態,及 其歷次申請之案件及其審查補正歷程;系統並將運用環保局 在初審審查表中填寫之「受理日期」開始起算審查天數(將扣 除案件補正日數)。

※請注意:系統計算之審查天數僅提供環保局作為參考。

| 許可審                  | 許可審查                                 |    |            |         |  |                          |                          |  |  |  |  |
|----------------------|--------------------------------------|----|------------|---------|--|--------------------------|--------------------------|--|--|--|--|
| 接收立案 初審表維護 補正案件 駁回退件 |                                      |    |            |         |  |                          |                          |  |  |  |  |
| 審查管制表                |                                      |    |            |         |  |                          |                          |  |  |  |  |
| *事業管制編號或名稱 D3        |                                      |    |            |         |  |                          |                          |  |  |  |  |
|                      |                                      |    | 送出查詢       | 重新設定    |  |                          |                          |  |  |  |  |
|                      |                                      |    | 搜尋結        | 果如下     |  |                          |                          |  |  |  |  |
| 序號                   | 序號 管編 機構名稱 申請案號 申請事由 審查 系統提送日期<br>天數 |    |            |         |  |                          |                          |  |  |  |  |
| 1                    | D                                    | 21 | TR10811001 | 處理許可-新提 |  | 2019/11/1 下午<br>02:57:27 | 2019/11/1 下午<br>03:20:15 |  |  |  |  |

▶ 步驟一:於審查管制表介面輸入欲查詢之管制編號。

- 步驟二:點選欲查看之「申請案號」,系統將列出該筆案件 之初審、複審等相關紀錄,並提供審查天數參考。
- 步驟三:點選補正資料查詢按鈕,即會列出該筆案件歷次 之審查意見,及業者撰寫之補正意見回覆等內容。

|    | 搜尋結果如下         |                |                   |                           |            |                    |                   |                      |        |             |                      |             |              |                   |
|----|----------------|----------------|-------------------|---------------------------|------------|--------------------|-------------------|----------------------|--------|-------------|----------------------|-------------|--------------|-------------------|
|    | 序號 管           | 編              | 機構                | 莆名稱                       |            | 申請案號               | 1                 | 申請事由                 |        | 審查<br>天數    | 系統                   | 提送日期        |              | 收件日期              |
| 1  | C              |                |                   | 1                         | 1          | <u> FR10811001</u> | 虚                 | 氢理許可-新提              |        |             | 2019/11/<br>02:57:27 | 1 下午        | 2019<br>03:2 | )/11/1 下午<br>0:15 |
| 酒  |                | 初              | 審                 |                           | 初察         | V                  | 複審                |                      | 複っ     | 審查天         | 補正天                  | 審查狀         | 由誌預          |                   |
| 埃次 | 收文日期<br>(人工輸入) | 受理日期<br>(人工輸入) | 初審者<br>(系統紀<br>錄) | 完成日期<br>(系統紀錄)            | <b>音結果</b> | 受理日期<br>(人工輸入)     | 複審者<br>(系統紀<br>錄) | 完成日期<br>(系統紀錄)       | 會結果    | 數(系統<br>計算) | 數(系統<br>計算)          | 態(系統<br>紀錄) | 型            | 補正資料              |
| 1  | 2019/10/31     | 2019/11/01     | a f               | 2019/11/4 上<br>午 10:22:53 | 通過         | 2019/11/04         | ł                 | 2                    | 複審駁回退件 | 0           | 3                    | 複審駁<br>回退件  | 新提           | 2                 |
|    |                |                | 初/禎               | 福 補正通知日                   | 補          | 正收文日               | 審查測               | 意見                   | 意.     | 見回覆         | 補正法                  | 天數          |              |                   |
|    |                |                | 初著                | 審 2019-11-01              | 20         | )19-11-04          | <u>查看(另</u>       | 開視窗 <u>)</u> <u></u> | 5看(    | 另開視窗        | ) 3                  |             |              | Ş                 |

(六)審查結果修正

提供地方環保機關對於清除許可案件審查結果誤植情形 時進行修正,為維護及降低許可資料庫之資訊內容有任意修 正之風險,<u>功能預設為擁有許可審查權限之「系統主帳號」</u>, 欲開放其他使用者則請主帳號人員自行至「主帳號維護」進 行設定,其案件修正之操作流程如下圖所示。

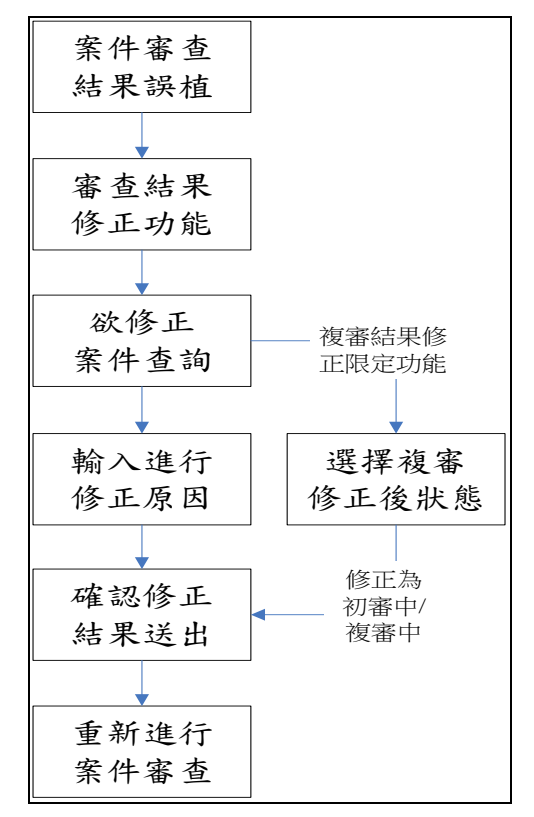

▶ 步驟一:點選「許可審查\審查結果修正」功能。

▶ 步驟二:輸入欲進行修正之管制編號及誤植之審查狀態。

| 環境保護局               | 許可審查          |               |                 |              |
|---------------------|---------------|---------------|-----------------|--------------|
| 📌 登出系統              |               | 審査            | <b>近結果修正</b>    |              |
| 許可審查                |               | *事業管制編號或名稱    |                 |              |
| 收件作業                |               | 原審查狀態         | ◉通過 ○補正 ○退件     |              |
| 審查作業                |               | 承辦人           |                 |              |
| 許可核發                |               | 送出查           | 前 重新設定          |              |
| 許可證套印 🔻             | *請注意:1.本功能僅提供 | ·<br>「審査結果誤植時 | 修正,已完成許可核認      | 發或遏件之案件無法使用。 |
| 審查結果修正              | 2.如欲修正已和      | 隊發乙計可內容       | ,請填寫系統變更单问<br>, | 壞保者申請。       |
| 廢食用油回收工作<br>證核發管理平台 |               |               |                 |              |

▶ 步驟三:確認欲修正案件是否正確,並點選審查結果修正 按鈕。

|    | 審查結果修正                  |                    |                   |                |                 |                                              |                   |                |     |         |       |        |
|----|-------------------------|--------------------|-------------------|----------------|-----------------|----------------------------------------------|-------------------|----------------|-----|---------|-------|--------|
|    |                         |                    | *事                | *事業管制編號或名稱     |                 |                                              |                   |                |     |         |       |        |
|    | D                       |                    |                   |                |                 | 態                                            | ●通道               | ₫ ○補正 ○退       | 件   |         |       |        |
|    |                         |                    |                   | 承期             | ¥人              |                                              |                   |                |     |         |       |        |
|    |                         |                    |                   |                | 送出查詢  重新設定      |                                              |                   |                |     |         |       |        |
|    | *                       | 請注意:               | 1.本功              | 能僅提供審          | 查結              | に しちょう しんしん しんしん しんしん しんしん しんしん しんしん しんしん しん | 静修正               | · 已完成許可        | J核  | 發或退件之   | 案件無法使 | 芝用。    |
|    |                         |                    | 2-XUH             |                | (~_=            |                                              |                   |                |     | · 银床香中a | FJ ~  |        |
| TE |                         | ž                  | 「審                |                | 初               |                                              | 禎審                |                | 複   | 实态非能    |       |        |
| 復次 | 收文日期<br>(人工輸<br>入)      | 受理日期<br>(人工輸<br>入) | 初審者<br>(系統<br>紀錄) | 完成日期(系統<br>紀錄) | <i>貫</i> 結<br>果 | 受理日期<br>(人工輸<br>入)                           | 複審者<br>(系統<br>紀錄) | 完成日期(系統<br>紀錄) | 貫結果 | (系統紀錄)  | 申請類型  | 補正資料   |
| 1  | 1 2016/05/17 2016/05/17 |                    |                   |                | 進入複審            | 2016/05/17                                   | 審查測<br>試帳號<br>004 |                |     | 複審中     | 新設    | 審查結果修正 |

▶ 步驟四:輸入「審查狀態修正說明」後,方可點選修改確 認按鈕。

|            | 審查結果修正 |       |               |      |            |            |           |  |  |
|------------|--------|-------|---------------|------|------------|------------|-----------|--|--|
|            |        |       |               |      |            |            |           |  |  |
| 窯號         | 管制编辑   | 機構名稱  | 審查者           | 提送類別 | 目前審查狀<br>態 | 更疑審查狀<br>態 | 審查狀態修正說明  |  |  |
| CL10505021 | H      | 測試帳號B | 審查測試帳<br>號004 | 新設   | 複審中        | 初審中        | 誤植修正結果  へ |  |  |
|            |        |       |               | 修改確認 | 取消         |            |           |  |  |

#### ※請注意:進行審查結果修正之案件,原審查紀錄會進行刪除。

步驟五:修正後案件將返回初/複審表維護介面,再點選初/ 複審查之維護按鈕,重新登錄審查結果。

#### (七)展延預准駁設定

依許可管理辦法第14條第4項規定,當清除或處理業者 於許可期限屆滿前6個月至8個月申請展延者,環保局可能 在可期限屆滿日前尚未作成准駁決定時,為使清除或處理業 者得依原許可證內容收受廢棄物,故新增「展延預准駁設定」 功能,由環保局於頁面設定該筆許可展延申請案之預計准駁 日期,使業者收受申報廢棄物營運資料不受限制。

※請注意:欲設定案件之申請事由,須為「展延」或「變更暨展延」。

|          | 步驟二:輸 | 入欲進行 | ·預准            | 駁設定之       | 管告    | <b>刂编號,並</b>          | 點選查諸     | ]。    |
|----------|-------|------|----------------|------------|-------|-----------------------|----------|-------|
|          | 許可審查  |      |                |            |       |                       |          |       |
| 📌 登出系統   |       |      |                | 展延         | 預准駁設定 |                       |          |       |
| 許可審查     |       |      | 事              | 業管制編號或名稱:  |       |                       |          |       |
| 收件作業     |       |      |                |            | 查詢    |                       |          |       |
| 審查作業     |       | 註:進入 | <b>し設定頁面</b> 征 | 後請先完成預准駁   | 日期「設  | 定」,再點選「確定             | 」進行存檔。   |       |
| 許可核發     | 管制編號  | 機構名稱 | 申請窯號           | 申請事由       | 審查狀態  | 收件日期                  | 已設定預准駁日期 | 功能操作( |
| 許可證套印    | E     |      | CL1            | 清除許可-變更暨展延 | 初審中   | 2018/4/12 下午 05:07:47 |          | 設定    |
| 審查結果修正   | S     |      | CL             | 清除許可-變更暨展延 | 初審中   | 2021/3/30 下午 02:57:18 |          | 設定    |
| 允收標準審核   | Si    | 根公司  | TR             | 處理許可-變更暨展延 | 初審補正  | 2022/4/13 下午 05:28:25 |          | 設定    |
| 許可審查進度查詢 | sz    | 河蓮廠  | TR             | 處理許可·變更暨展延 | 初審補正  | 2022/7/14 下午 03:28:23 |          | 設定    |
| 展延預准駁設定  | S     | 公司   | TR             | 處理許可一變更暨展延 | 初審補正  | 2022/9/30 下午 05:03:00 |          | 設定    |
| 許可管理     | E     |      | CL1            | 清除許可-展延    | 初審中   | 2022/11/2 下午 04:54:24 |          | 設定    |

▶ 步驟一:點選「許可審查\展延預准駁設定」功能。

步驟三:點選右側設定進入該筆申請案件之設定頁面。

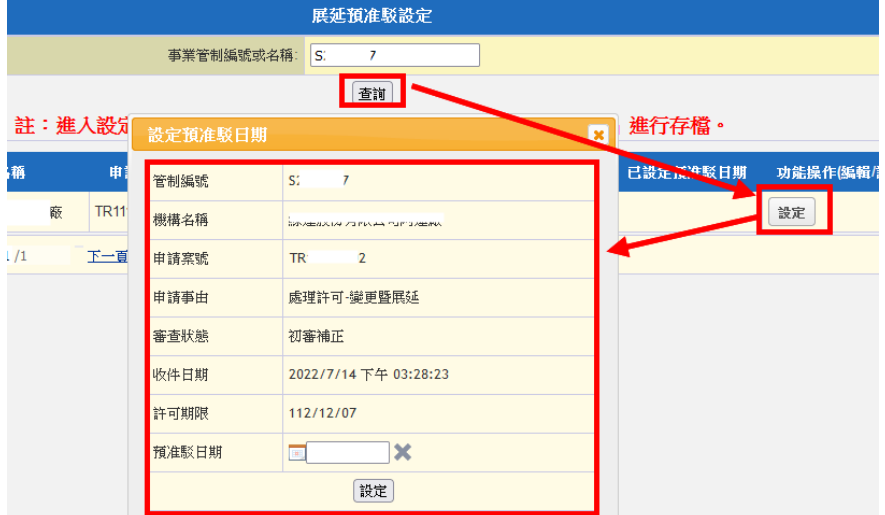

- 步驟四:於「預准駁日期」選擇預計完成證件核發之日期; 點選設定以儲存日期。
- 步驟五:完成日期設定後,系統會出現確認按鈕,請點選確認以完成預准駁日期設定作業。

| 設定預准駁日期 | 1                     |
|---------|-----------------------|
| 管制編號    | S: 7                  |
| 機構名稱    |                       |
| 申請案號    | TR: 2                 |
| 申請事由    | 處理許可-變更暨展延            |
| 審查狀態    | 初審補正                  |
| 收件日期    | 2022/7/14 下午 03:28:23 |
| 許可期限    | 112/12/07             |
| 預准駁日期   |                       |
|         | 設定                    |
|         |                       |
|         | <u> </u>              |
|         | 確定取消                  |

※請注意:設定資料會同步到 IWR&MS,作為許可逾期後仍可以進 行聯單申報之依據。 三、許可核發

許可申請案件審核通過時將置放於「許可核發」頁面中。 依行政簽陳及系統操作可分成:1.許可資料登載、2.許可證核 發、3.許可證套印等三步驟。

| 許可審查                    |                                                  | 許可核發作業    |             |      |         |                       |                       |        |       |  |  |  |
|-------------------------|--------------------------------------------------|-----------|-------------|------|---------|-----------------------|-----------------------|--------|-------|--|--|--|
| 收件作業                    | 請輸入管編、                                           | 案號、機構名    | 海 <b>搜尋</b> |      |         |                       |                       | 1      | 2     |  |  |  |
| 審查作業                    | 案號                                               | 許可類別      | 提送<br>類別    | 管制編號 | 機構名稱    | 收件日期                  | 通過日期                  | 許可資料登載 | 許可證核發 |  |  |  |
| <u></u>                 | TR10811001                                       | 處理        | 新提          | D2   | 321     | 2019/11/1 下午 03:20:15 | 2019/11/4 上午 11:29:02 | 編輯及袞印  | 核發資訊  |  |  |  |
| аТ <sup>ч</sup> J 12/5X | <<=最前頁 < <u>上一頁</u> 1/1 下一頁→ 最末頁=>> 每頁 10 ∨ 筆共2筆 |           |             |      |         |                       |                       |        |       |  |  |  |
| 許可證套印                   | 2                                                |           |             |      |         |                       |                       |        |       |  |  |  |
| 審查結果修正                  |                                                  |           |             |      |         | 許可證套印                 |                       |        |       |  |  |  |
| 允收標準審核                  |                                                  |           |             | *尊   | 黨管制編號或名 | 稱                     |                       |        |       |  |  |  |
| 的可定本准在本的                | ● 清除許可證 〇 處理許可證                                  |           |             |      |         |                       |                       |        |       |  |  |  |
| 可以實旦進反旦的                |                                                  | 送出查詢 重新設定 |             |      |         |                       |                       |        |       |  |  |  |

(一)許可資料登載(含許可字號編碼原則說明)

▶ 步驟一:點選「許可資料登載」欄位之編輯及套印按鈕。

|            | 許可核發作業                  |          |                   |              |                       |                       |        |       |  |  |
|------------|-------------------------|----------|-------------------|--------------|-----------------------|-----------------------|--------|-------|--|--|
| 請輸入管編、緊    | 局輸入管編、案號、機構名稱 <b>授尋</b> |          |                   |              |                       |                       |        |       |  |  |
| 案號         | 許可類別                    | 提送<br>類別 | 管制編號              | 機構名稱         | 收件日期                  | 通過日期                  | 許可資料登載 | 許可證核發 |  |  |
| TR10811001 | 處理                      | 新提       | D2 7 Control of   | 321          | 2019/11/1 下午 03:20:15 | 2019/11/4 上午 11:29:02 | 編輯及套印  | 核發資訊  |  |  |
|            |                         | <<=最     | <u>前頁 &lt;-上一</u> | <u>頁</u> 1/1 | 下一頁-> 最末頁=>>          | 每頁 10 ~ 筆共2筆          |        |       |  |  |

#### 步驟二:輸入許可證字號(詳下頁說明)、核發總量,並可 調整各項次廢棄物之核發量。

|                      | 許可資料登載 |            |                        |            |        |             |    |  |  |
|----------------------|--------|------------|------------------------|------------|--------|-------------|----|--|--|
|                      | 基本資料   |            |                        |            |        |             |    |  |  |
| 管制編號 D               |        | D 3        |                        | 機構名稱       | 機構名稱   |             | 11 |  |  |
| 機構級別 乙級              |        | 乙級         |                        | 許可證字號      |        | 測           | 號  |  |  |
| 許可清除項目(可複調           | 謡)     | □一般廢       | 展物 □ 一般事業廢棄物 □ 有害事業廢棄物 |            |        |             |    |  |  |
|                      |        |            |                        | 許可量        |        |             |    |  |  |
| 申請總量(公噸/月)           | 500.00 |            |                        | 核發總量(公噸/月) | 500.00 |             |    |  |  |
| 項次項目                 |        | 廢棄物種類及代碼   | 各項申請量(公噸/<br>月)        | 備註         |        | 各項核發量(公噸/月) |    |  |  |
| 1 一般廢棄物;<br>一般事業廢棄物; |        | 檢視廢棄物種類及代碼 | 0.00                   |            |        | 0.00        |    |  |  |

### <u>※請注意:倘若不侷限單項核發量,則於「核發總量」填寫許可量,</u> 「各項核發量」則直接預設為0即可。

#### ※許可證字號核發原則說明※

「許可證字號」依據申請事由,而有相對應之核發原則: 1.新提

將既有取得之清除、處理許可證以 E 化作業提出申請之 案件,得由環保局自行手動鍵入該機構取得之許可證字號。 2.變更

當業者提出的變更申請案件不涉及原核發許可證之許可 有效期限時,則該案件之許可證字號即沿襲前次之證號並進 行鎖定,無法修正。

假若業者提出之變更申請案件涉及跨縣市地址變更時, 則由變更後之核發機關重新核發許可證及有效期限。

3.新設/展延/變更暨展延

依 101/1/12「公告『公民營廢棄物清除處理機構展延及 變更申請表』研商會」之會議紀錄結論,由「清除處理機構 服務管理資訊系統(WCDS)」統一核發許可字號之格式,其格 式內容包括:年度、縣市別、級別(甲/乙/丙)、種類(清/處) 及字號(4 碼數字)等,例如:101 新北市廢乙清字第 0001 號。

「許可資料登載」頁面並不會顯現許可證字號,統一於 完成「(二)許可證核發」鍵入許可期限、發證日期、發證文 號後,始由系統產製許可證字號。並且,每一年度之許可證 字號則重新開始計數(0001 號)。

#### 4.重新申請

重新申請案件等同新申請案,因此將重新核發許可證及 有效期限。

20

步驟三:可利用「許可備註事項」之文字編輯功能,填寫 欲登載於許可證中之其他許可備註說明。

※許可備註事項套印位置:清除許可證顯示於「附錄一、清除相關工 具清冊」;處理許可證則顯示於「附錄五、其他許可事項」。

|   |   |    |          |           |     | 許可備註事項                           |
|---|---|----|----------|-----------|-----|----------------------------------|
| В | I | ]= | •=<br>•= | <u>11</u> | Ť   |                                  |
|   |   |    |          |           |     |                                  |
|   |   |    |          |           |     |                                  |
|   |   |    |          |           |     | 回許可核發作業 資料暫存 列印許可證随核稿            |
|   |   |    | 註        | : 1       | 完成  | \$許可證登載資料編輯後請點選「資料存檔」,才能進行陳核稿套印。 |
|   |   |    | 註        | : 1       | .完反 |                                  |

▶ 步驟四:完成各項核發資料輸入後,點選資料暫存按鈕。

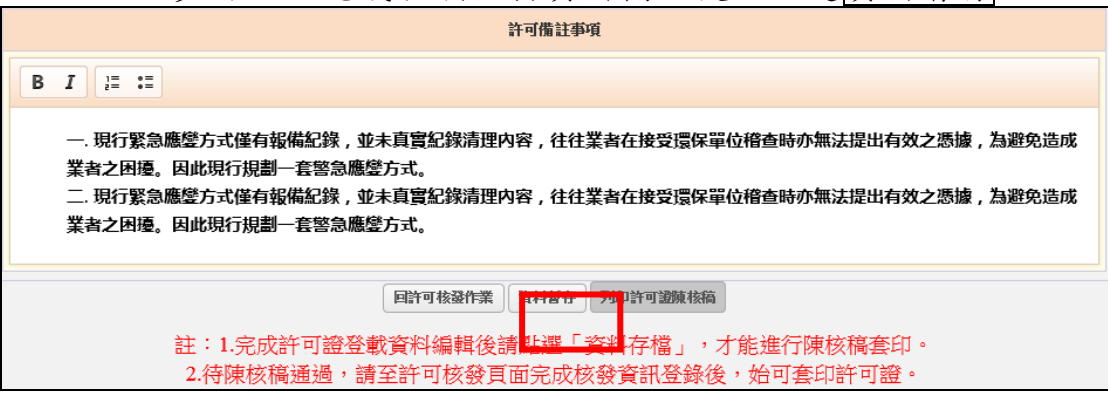

步驟五:此時列印許可證陳核稿按鈕即顯示為可點選狀態,核發機關即可點選進行陳核稿套印並進行書面陳核。

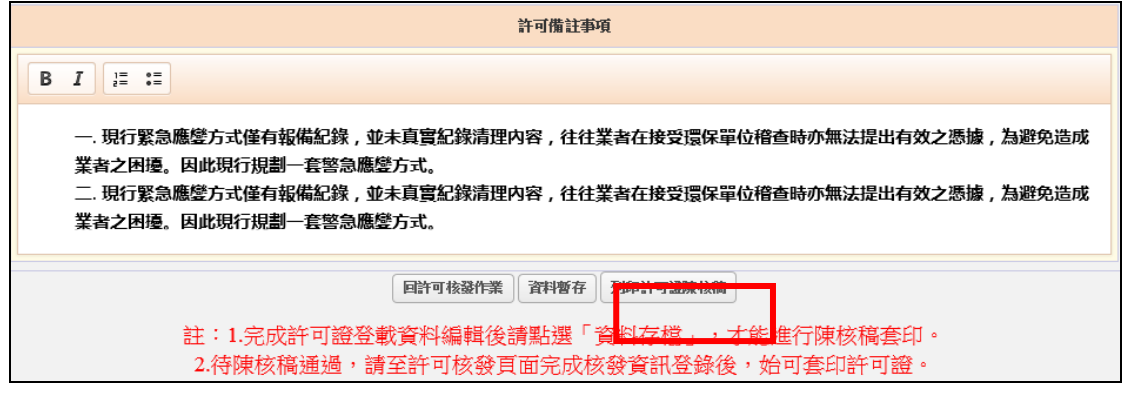

### <u>※請注意:若許可證字號、許可清除項目及核發總量未完整填寫時,</u> <u>雖已點選資料暫存則仍無法進行許可證陳核稿列印。</u>

21

(二)許可證核發

待書面陳核通過批准後,請返回系統並進入「許可證核發」頁面,進行許可證核發資料登錄與確認。

|            |                      |          |                      |               | 許可核發作業                                 |                      |            |       |  |  |
|------------|----------------------|----------|----------------------|---------------|----------------------------------------|----------------------|------------|-------|--|--|
| 請輸入管編、案號、  | 輪入管領、窯號、機構 <b>搜尋</b> |          |                      |               |                                        |                      |            |       |  |  |
| 窯號         | 許可類別                 | 提送<br>類別 | 管制編號                 | 機構名稱          | 收件日期                                   | 通過日期                 | 許可資料登<br>載 | 許可證核發 |  |  |
| CL10711002 | 清除                   | 變更暨展延    | E5                   | 測試帳號E         | 2019/4/30 上午 09:33:03                  | 2019/7/2 下午 04:54:46 | 編輯及套印      | 核發資訊  |  |  |
|            |                      | Ś        | <=最前頁 <u>&lt;-</u> 上 | <u>一百</u> 1/1 | <u>下一頁-&gt;</u> <u>最末頁=&gt;&gt;</u> 每頁 | 10 ~ 筆共1筆            |            |       |  |  |

步驟二:輸入許可期限(迄日)、許可證發證日期、發文日 期等資訊,完成後點選傳送確認按鈕。

|              | 許可證核發                       |                         |               |  |  |  |  |  |  |
|--------------|-----------------------------|-------------------------|---------------|--|--|--|--|--|--|
| 管制編號         | Н 3                         | 機構名稱                    | 良 公司          |  |  |  |  |  |  |
| 機構級別         | 甲級                          | 收件日期                    | 105 / 06 / 23 |  |  |  |  |  |  |
| 申請事由         | 變更                          | 許可證字號                   | 1022          |  |  |  |  |  |  |
| 許可期限起算日(非必填) |                             | 許可期限(迄日)                | 107-10-30     |  |  |  |  |  |  |
| 許可證發證日期      |                             | 許可證發文日期                 |               |  |  |  |  |  |  |
|              | 傳送<br>註:點選"傳送確認將完成本案審查及進行核發 | 確認<br>,並將資料同步至IWR&MS進行相 | 泪關報表更新。       |  |  |  |  |  |  |

步驟三:系統將顯示該案件之許可期限、許可證發證及發 文日期之彈跳視窗,再次確定後即完成核發並結束審查。

| (]                                                          |
|-------------------------------------------------------------|
| 請確認資料是否填寫正確                                                 |
| 許可期限:2017-12-05<br>許可證發證日期:2015-12-17<br>許可證發文日期:2015-12-17 |
| 取消    確定                                                    |

### <u>※請注意:核發資訊將同步至 IWR&MS 進行相關報表更新,及作為聯</u> 單申報時之檢核資訊。

步驟一:點選「許可證核發」欄位之核發資訊按鈕。

(三)許可證套印

確實完成許可證核發資訊登錄後,請至「許可證套印」 頁面輸入欲套印之機構管編,即可進行正式許可證套印。

| 📌 登出系統 | 許可證套印         |
|--------|---------------|
| 許可審查   | *事業管制編號或名稱    |
| 收件作業   | ○清除許可證 ○處理許可證 |
| 審查作業   | 送出查詢  重新設定    |
| 許可核發   |               |
| 許可證套印  |               |

▶ 步驟一:點選「許可審查\許可證套印」進入。

步驟二:輸入欲套印之許可證<u>管制編號、許可證類別</u>,並 點選送出查詢按鈕。若尚有待核發案件時系統將顯示警示 訊息。

|    | (!)         |
|----|-------------|
| 尚未 | 完成許可核發      |
|    | CL104120025 |
|    | 確定          |

| 📌 登出系統 🌖            |        |                                                 | 許可證套印          |          |       |   |       |   |
|---------------------|--------|-------------------------------------------------|----------------|----------|-------|---|-------|---|
| 許可審查                |        |                                                 | *事業管制編號或名稱 T42 |          |       |   |       |   |
| 如作業                 |        |                                                 | ●清除許可證 ○處理許    | 可證       |       |   |       |   |
| 查作業                 |        |                                                 | 送出查詢 重新設定      | <u>í</u> |       |   |       |   |
| F可核發                |        |                                                 |                |          |       |   |       |   |
| 何證套印                |        |                                                 |                |          |       |   |       |   |
| 發食用油回收工作<br>證核發管理平台 | rf     |                                                 | ↓ I            |          |       |   |       |   |
| 許可查詢                |        |                                                 |                |          |       |   |       |   |
| 您要                  | 要開啟或儲得 | 存來自 wcds.eri.com.tw 的 T42A2958_CL104120025.pdf? |                | 開啟(O)    | 儲存(S) | • | 取淌(C) | × |

▶ 步驟三:為避免格式錯亂,套印之文件將會另存為 PDF 檔。

四、許可管理

為便利核發機關得自行管理轄內清除及處理許可相關證件,目前提供功能包括:證照廢止/註銷管理、許可證核發修 改、試運轉計畫產源設定及清運車輛調度設定等功能。

(一)證照廢止/註銷管理

- 步驟一:於系統左邊選單點選「許可管理\證照廢止/註銷 管理」。
- 步驟二:輸入「管制編號」選擇「機構類別」並點選查詢, 查詢完成請點選維護進入資料編輯介面。

| ·www.can            | 計刊(官) |                  |    |       |                         |           |         |      |            |            |
|---------------------|-------|------------------|----|-------|-------------------------|-----------|---------|------|------------|------------|
| 📌 登出系統              |       |                  |    |       |                         | 清除處理許可 證照 | 廢止/註銷管理 |      |            |            |
| 許可審查                |       |                  |    |       | 管制編號:                   |           |         |      |            |            |
| 許可管理                |       |                  |    |       | 查詢類別:                   | ◎清除 ○處理   |         |      |            |            |
| 證照廢止/註銷管理           |       | $\triangleright$ |    |       |                         | 查詢        | )       |      |            |            |
| 許可證核發修改             |       |                  |    |       |                         | 已廢證清      | 單列表     |      |            |            |
| 試運轉計畫產源設定           |       | 功能操作             | 類別 | 管制編號  |                         | 機構名稱      | 級別      | 讂照狀況 | 生效日期       | 键檔日期       |
| 清運車輛調度設定            |       | 維護               | 清除 | Arama | · · · · · · · · · · · · | }有限公司     | Z       | 廢止   | 2008-10-17 | 2008-10-20 |
| 廢食用油回收工作<br>證核發管理平台 |       | 維護               | 清除 | A.    |                         | j         | Z       | 廢止   | 2007-06-12 | 2007-06-20 |

步驟三:點選「選擇執行項目」下拉選單,點選證件廢止 或註銷之理由。

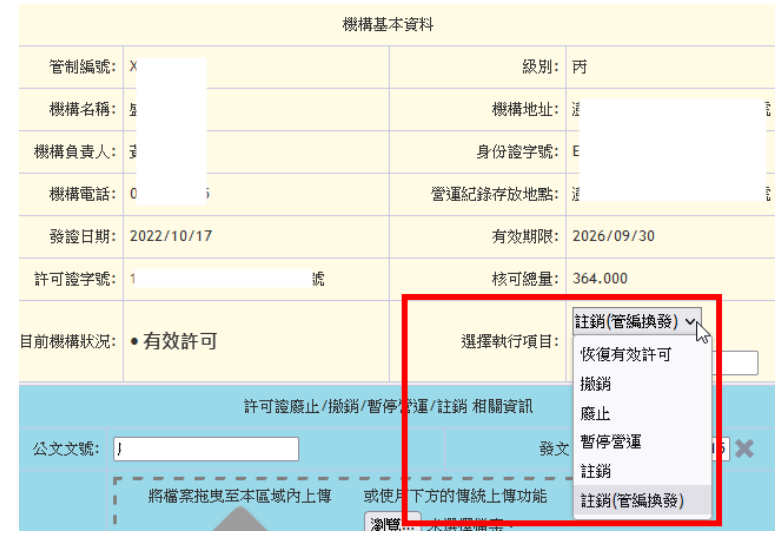

<u>※請注意:如執行項目為「註銷(管編換發)」,則須填寫該機構換發</u> 後之管制編號。

|         | 註銷(管編換發) ~ |  |
|---------|------------|--|
| 選擇執行項目: | ⊁請填入管編:    |  |
|         | X3         |  |

- 步驟四:輸入行政執行依據之「公文文號」、「發文日期」, 並上傳該份「公文之電子檔」。
- 步驟五:再勾選「法規依據」條款,輸入「廢證事由」及 選擇「執行生效日」,輸入完成點選右下角確定」進行存檔。

|         | 許可證廢止/撤銷/暫何                                                                                                    | 停營運/註銷 相關資訊                                              |              |
|---------|----------------------------------------------------------------------------------------------------|----------------------------------------------------------|--------------|
| 公文文號:   | 府                                                                                                    | 發文日期:                                                    | 2023/08/15 🗶 |
| 公文上博:   | 將檔案拖曳至本區域內上傳 或依<br>※<br>大小<br>類型                                                                                                    | 使用下方的傳統上傳功能<br><b>覽</b> 未選擇檔案。<br>小限制:2.0 MB<br>型限制:.pdf |              |
| 已上傳公文:  | 公文檔案查看 🗌 删除                                                                                                    |                                                          |              |
| ★法規依據:  | ✓許可管理辦法第16條<br>許可管理辦法第26條<br>許可管理辦法第27條第1項第1款<br>許可管理辦法第27條第1項第2款<br>許可管理辦法第27條第1項第2款<br>許可管理辦法第27條第1項第3款<br>許可管理辦法第27條第1項第4款<br>許可管理辦法第27條第1項第5款 | *廢證事由:                                                   | 管編換發.<br>//  |
| <執行生效日∶ | ●以發文日期<br>●其他                                                                                                    | 其他備註:                                                    | 管編換發.<br>//  |
|         |                                                                                                    |                                                          | 確定取消         |

步驟六:完成「證照廢止/註銷管理」之管編,再進入頁面時即會看到「目前機構狀況」,已從「有效許可」變更成 選擇執行項目所設定之機構狀況」

| 清除許可證件管理表記 | 耳               |            |             |                             |
|------------|-----------------|------------|-------------|-----------------------------|
|            |                 | 機構基        | 本資料         |                             |
| 管制編號:      | >               |            | 級別:         | 丙                           |
| 機構名稱:      | ri <del>n</del> |            | 機構地址:       | 這 號                         |
| 機構負責人:     | 3               |            | 身份證字號:      | E                           |
| 機構電話:      | C i             |            | 營運紀錄存放地點:   | ž <b>f</b>                  |
| 發證日期:      | 2022/10/17      |            | 有效期限:       | 2026/09/30                  |
| 許可證字號:     | 1               | 諕          | 核可總量:       | 364.000                     |
| 目前機構狀況:    | ●註銷(管編換發)       | ]          | 選擇執行項目:     | 註銷(管編換發) ✔<br>*請項入管編:<br>X3 |
|            | 許可              | 可證廢止/撤銷/暫何 | 亭營運/註銷 相關資訊 |                             |

(二)許可證核發修改

當許可申請案件已完成「許可核發」之第二階段「核發 資訊」作業,系統即判斷該案件為「已結案」,並且相關核 發資訊同步至IWR&MS作為遞送聯單檢核依據。假若核發機 關因行政人為疏失或實務需求,欲修正已核發許可證件資訊 時,可由「單位主帳號人員」利用「許可證核發修改」功能, 維護轄內核發之清除及處理許可證件資訊。

- 步驟一:於系統左邊選單點選「許可管理\許可證核發修改」 功能。
- 步驟二:輸入欲修正之「管制編號」並選擇「機構類別」, 並點選送出查詢進入資料編輯介面。

|           |         | 許可證核發修改       |
|-----------|---------|---------------|
| 📌 登出系統 🔵  | *事業管制編號 |               |
| 許可審查      |         | ●清除許可證 ○處理許可證 |
| 許可管理      |         | 送出查詢]         |
| 證照廢止/註銷管理 |         |               |
| 許可證核發修改   |         |               |
| 試運轉計畫產源設定 |         |               |
| 清運車輛調度設定  |         |               |

步驟三:核發機關可自行修正於許可核發階段之欄位資 訊,編輯完成請點選傳送確認。

| 管制編號            |                    | F                |                                      | 機構名稱              |           | A         |             |
|-----------------|--------------------|------------------|--------------------------------------|-------------------|-----------|-----------|-------------|
| 機構級別            |                    | 乙級               |                                      | 收件日期              |           | 112/08/08 |             |
| 申請亊由            |                    | 變更暨展延            |                                      | 許可證字號             |           | 11        |             |
| 許可期限起算日         | 1(非必填)             | 112/08/22 🗙      |                                      | 許可期限(迄日)          |           | 117/08/21 | x           |
| 許可證發證日          | 明                  | 112/08/22        |                                      | 許可證發文日期           |           | 112/08/22 | ×           |
|                 |                    |                  | 許可備                                  | 註事項               |           |           |             |
|                 |                    |                  |                                      |                   |           |           |             |
|                 |                    |                  |                                      |                   |           |           |             |
|                 |                    |                  |                                      |                   |           |           |             |
|                 |                    |                  |                                      |                   |           |           |             |
|                 |                    |                  |                                      |                   |           |           |             |
|                 |                    |                  |                                      |                   |           |           | 11.         |
|                 |                    |                  | 許可                                   | 可量                |           |           |             |
| 申請總量(公噸/)       | 考) 291.750         |                  |                                      | 核發總量(公噸/月)        | 204.225   |           |             |
| 許可清除項目(可<br>複選) | ☑ 一般廢棄物 ☑          | 一般事業廢棄物 🧌 有害事業廢棄 | 物                                    |                   |           |           |             |
|                 |                    |                  | 許可多                                  | 分項量               |           |           |             |
| 項次              | 項目                 | 廢棄物種類及代碼         | 各項                                   | 貢申請量(公噸/月)        | 備註        |           | 各項核發量(公噸/月) |
| 1               | 一般廢棄物;<br>一般事業廢棄物; | 檢視廢棄物種類及代碼       | 0.00                                 | D                 |           |           | 0.000       |
|                 |                    | 註:點選"傳送確認"將夠     | <b>傳送</b><br>完成本案審查及這 <del>门核發</del> | 確認<br>・並將資料同步至IWI | R&MS進行相關韓 | 表更新。      |             |

※請注意:點選傳送確認,系統會將資料同步至 IWR&MS 進行更新。

現行處理設施試運轉申請文件之「四、試運轉之廢棄物 種類、來源資料」,提供可單純寫廢棄物之來源行業別,或 除了限定行業外再加註限定廢棄物產源之事業廢棄物管制編 號。而若業者初始申請試運轉時並未填寫廢棄物產源之管 編,又依事業廢棄物流向管制規定需要申報遞送聯單時,則 核發機關須於 WCDS 進行設定,方得以提供 IWR&MS 作為 遞送聯單檢核使用。

- 步驟一:於系統左邊選單點選「許可管理\試運轉計畫產源 設定」功能。
- 步驟二:輸入要設定之「處理機構管制編號」及「試運轉 計畫案號」並點選送出查詢,再點選設定進入編輯。

|           |     |                |           | 試運轉計畫產源   |             |                    |          |                      |            |    |
|-----------|-----|----------------|-----------|-----------|-------------|--------------------|----------|----------------------|------------|----|
| 🔑 登出系統    |     |                |           | * 處理機構管制級 | ist 🗌       |                    |          |                      |            |    |
| 許可審查      |     |                |           | *試運轉計畫案號  | E           |                    |          |                      |            |    |
| 許可管理      |     |                |           |           | (           | 送出查詢               |          |                      |            |    |
| 證照廢止/註銷管理 | 序號  | 管制編號           | 機構名稱      | ł         | <b>携構級別</b> | 窯號                 | 試運轉      | 核發日期(系統紀錄)           | 許可期限       |    |
| 許可證核發修改   | 1   | D:             | 之司        | 乙級        |             | π1                 | 2022/9/7 |                      | 2022/10/11 | 設定 |
| 試運轉計畫產源設定 |     |                |           |           |             |                    |          |                      |            |    |
| 清運車輛調度設定  | ( 0 | )試運轉廢棄物        | 來源設定新增回上頁 |           |             |                    |          |                      |            |    |
| 廢食用油回收工作  | 項次  |                | 慶棄物代碼(名稱) |           | 廢棄物?        | <b>杉源管制編號(機構</b> 名 | 4種)      | <b>預估進廠廢棄物量(公噸/)</b> | 月) 其他說明    |    |
| 許可杳詢      | 1   | D-0202 (廢樹脂 (D | -0201除外)) | R         |             |                    |          | 1.000                |            | 編輯 |
| 金田谷主      | 2   | D-0202 (廢樹脂 (D | -0201除外)) | Р         |             |                    |          | 3.000                |            | 編輯 |
|           | 3   | D-0299 (廢塑膠混合  | 物)        | s         |             |                    |          | 2.000                |            | 編輯 |
| 冷难谷到公开    |     |                |           |           |             |                    |          |                      |            |    |

<sup>※</sup>請注意:進入設定頁將自動顯現,業者在試運轉計畫申請階段已填 寫且環保局已核發之廢棄物來源管制編號。 點選編輯僅可調整原核發之廢棄物來源預估進廠量,不得 刪除或調整廢棄物代碼、來源管制編號。

| ( D | 18)試運轉廢棄物來濕設定 新增 回上頁         |     |               |             |                |      |    |
|-----|------------------------------|-----|---------------|-------------|----------------|------|----|
| 項次  | 廢棄物代碼(名稱)                    |     | 廢棄物來濍管制編號(機構名 | 稱)          | 預估進廠廢棄物量(公噸/月) | 其他說明 |    |
| 1   | D-0202 (廢樹脂 (D-0201除外))      | R1  |               | <u>جَ</u> ) | 1.000          |      | 編輯 |
| 2   | D-0202 (廢樹脂(D-0201除外))       | P4  |               |             | 3.000          |      | 編輯 |
| 3   | D-0299 (廢塑膠混合物)              | s2  |               |             | 2.000          |      | 編輯 |
| 4   | D-0299 (廢塑膠混合物)              | B2  |               |             | 62.000         |      | 編輯 |
| 5   | 其他單一非有害廢金屬或金屬廢料混合物(0-1399) > | L8{ | _             |             | 15.000         | 1.   | 儲存 |

<sup>(</sup>三)試運轉計畫產源設定

- 步驟三:點選畫面左上角新增,進入試運轉廢棄物來源及 廢棄物項目設定。
- 步驟四:請設定廢棄物代碼、廢棄物來源管制編號、預估 進廠廢棄物量等資訊,完成後請點選儲存。

| ್ಯಕ ಗಣ | (直山))(1,255)(503)             | 新増試運轉廢棄物來源                                                           |                                    |
|--------|-------------------------------|----------------------------------------------------------------------|------------------------------------|
| ( 🛛    |                               |                                                                      | -                                  |
| 15-12  | 192 302 450 44-212 (-27 1951) |                                                                      | ●單一廢棄物 廢樹脂 (D-0201除外) (D-0202) ✓   |
| 現沃     | 魔果物(高)有冊)                     |                                                                      | ◎多車廠業初<br>廢樹脂 (D-0201除外) (D-0202)  |
| 1      | D                             | 廢棄物代碼*                                                               | 廢塑膠混合物(D 廢塑膠混合物(D-0299)            |
| 2      | D                             |                                                                      | 其他單一非有害 其他單一非有害廢金屬或金屬廢料混合物(D-1399) |
|        |                               |                                                                      | 非有害有機廢液<br>非有害有機廢液或廢溶劑(D-1504)     |
| 3      | D                             |                                                                      | ◎ 慶潤/音/田(D-1703) 慶潤/音油(D-1703)     |
| 4      | D                             |                                                                      | ●單一機構 廢油混合物(D-1799)                |
|        |                               |                                                                      | ○多筆機構 含鹵化有機之廢化學物質(D-2301)          |
| 5      | D                             | <b>臨春物水浦答曲频</b> *                                                    | 不含鹵化有機之廢化學物質(D-2302)               |
| 6      | D                             | 1855 TTC 1-1/2 / 1/2 / 1/2 / 1/2 / 1/2 / 1/2 / 1/2 / 1/2 / 2/2 / 2/2 | 廢無機化學物質(D-2303)                    |
| 7      | D                             |                                                                      | 一般廢化學物質混合物(D-2399)                 |
| ·      |                               |                                                                      | 多筆管編請以「」作分隔                        |
| 8      | D                             | 若仕淮臨臨塞物景(八部/甘)                                                       |                                    |
| 9      | D                             | I頁口這載U酸畫的畫(公開)月)                                                     |                                    |
|        |                               |                                                                      |                                    |
| 10     | D                             | 15 U.2/\+H                                                           |                                    |
| 123    |                               | 具他說明                                                                 |                                    |
|        |                               |                                                                      |                                    |
|        |                               |                                                                      |                                    |
|        |                               |                                                                      | 儲存」取消                              |

※說明:「廢棄物代碼」只會顯示由環保局核准之試運轉計畫內容, 避免環保局設定超出原試運轉計畫核准內容,介面提供有 「多筆」設定方式:(1)單一廢棄物對多筆來源機構管編、 (2)多筆廢棄物對單筆來源機構管編。

| (四)清連里輛調度設知 |
|-------------|
|-------------|

許可管理辦法第18條第4項規定:「清除機構受託清除 廢棄物,應以其經核發機關核准之車輛進行清除。但因清除 車輛調度不及,經核發機關同意者,得以其他清除機構經核 准之清除車輛進行清除。」爰此開發本功能。

- 步驟一:於系統左邊選單點選「許可管理\清運車輛調度設定」功能。
- 步驟二:輸入要設定之「清除機構管制編號」並點選設定 進入編輯。

| Ŧ             | 清除機構清運車輛調度設定 |  |           |                       |
|---------------|--------------|--|-----------|-----------------------|
| ✓ 登出系統 ) 許可審查 |              |  | *清除機構管制編號 | *請輸入欲進行車輛調用之清除機構管制編號。 |
| 許可管理          |              |  |           | 設定                    |
| 證照廢止/註銷管理     |              |  |           |                       |
| 許可證核發修改       | 目前查無資料       |  |           |                       |
| 試運轉計畫產源設定     | 下載Excel      |  |           |                       |
| 清運車輛調度設定      |              |  |           |                       |
| 廢食用油回收工作      |              |  |           |                       |

### ※請注意:若已有相關設定為調用或被調用紀錄,則會自動顯示在上 圖之下方列表。

- 步驟三:於「調用機構管編」輸入被調用的管編資訊,再 點選帶出許可車號。
- 步驟四:勾選要調用的「車號」及「調用起迄日期」,再點 選儲存即完成設定

| (E <b>111)</b> 9) 調度車輛設定 |                                              |  |  |  |
|--------------------------|----------------------------------------------|--|--|--|
| 調用機構管編                   | T         7                                  |  |  |  |
| 調用車號                     | □0 N □( L ♥( L) 註:原許可機構在車輛被調用期間,將無法使用被調用的車號。 |  |  |  |
| 調用期間                     | 開始日: 💽 2022/11/25 💥 ~ 結束日: 💽 2023/11/30 💥    |  |  |  |
| 儲存。取消                    |                                              |  |  |  |

<u>※請注意:本功能只能設定自己轄內要進行調用的清除機構。</u>